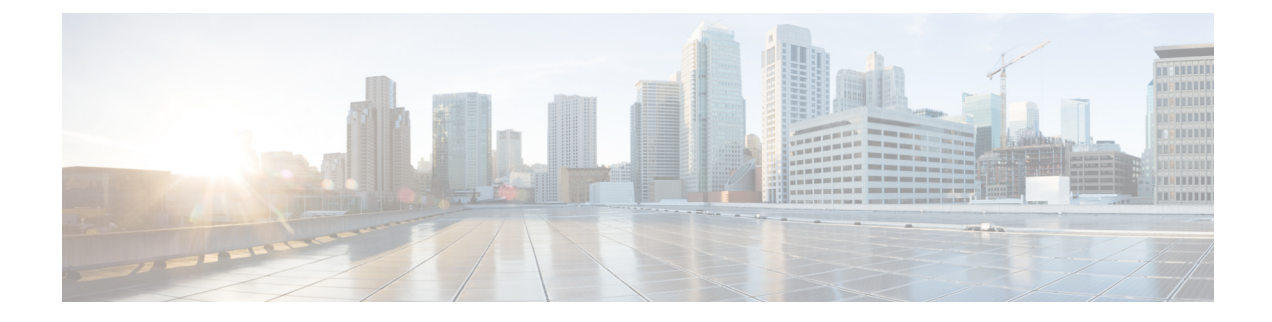

# **Secure Firewall Threat Intelligence Director**

The topics in this chapter describe how to configure and use threat intelligence director.

- Secure Firewall Threat Intelligence Director Overview, on page 1
- Requirements and Prerequisites for Threat Intelligence Director, on page 4
- How To Set Up Threat Intelligence Director, on page 6
- Analyze Threat Intelligence Director Incident and Observation Data, on page 15
- View and Change Threat Intelligence Director Configurations, on page 27
- Troubleshoot Threat Intelligence Director, on page 41
- History for Threat Intelligence Director, on page 43

# **Secure Firewall Threat Intelligence Director Overview**

The Secure Firewall threat intelligence director operationalizes threat intelligence data, helping you aggregate intelligence data, configure defensive actions, and analyze threats in your environment. This feature is intended to supplement other Firepower functionality, offering an additional line of defense against threats.

When configured on your hosting platform, threat intelligence director ingests data from threat intelligence *sources* and publishes the data to all configured managed devices (*elements*.) For more information about the hosting platforms and elements supported in this release, see Platform, Element, and License Requirements, on page 4.

Sources contain *indicators*, which contain *observables*. An indicator conveys all of the characteristics associated with a threat, and individual observables represent individual characteristics (e.g. a SHA-256 value) associated with the threat. *Simple indicators* contain a single observable, and *complex indicators* contain two or more observables.

Observables and the AND/OR operators between them form an indicator's *pattern*, as illustrated in the following examples.

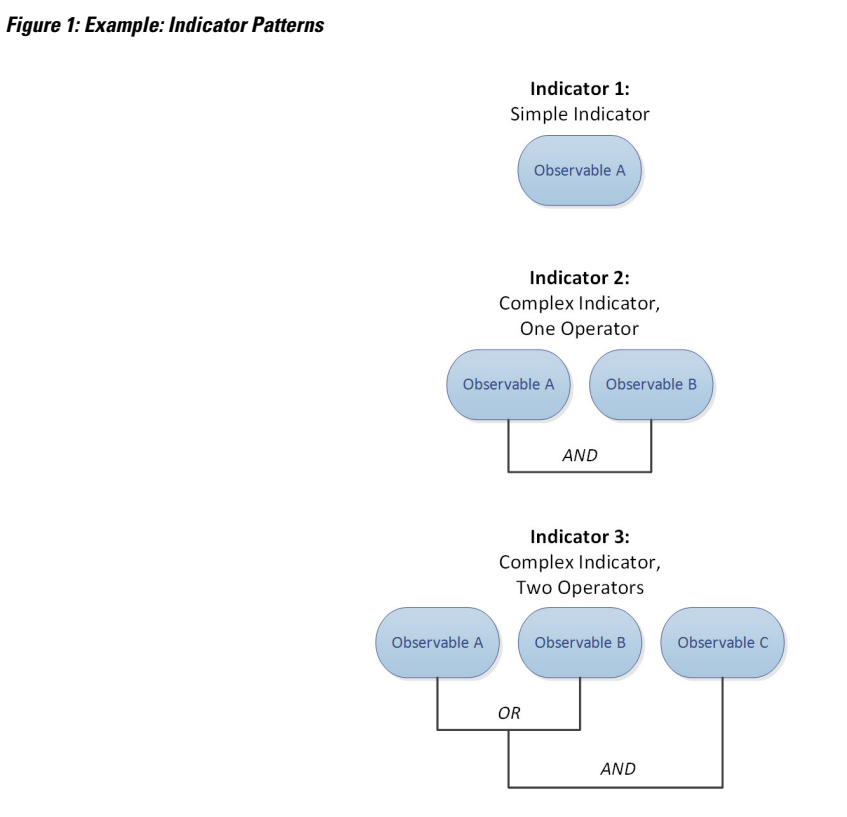

After the observables are published to the elements, the elements monitor traffic and report *observations* to the management center when the system identifies observables in traffic.

The management center collects observations from all elements, evaluates the observations against threat intelligence director indicators, and generates or updates *incidents* associated with the observable's parent indicator(s).

An incident is *fully realized* when an indicator's pattern is fulfilled. An incident is *partially realized* if traffic matches one or more observables in the indicator but not the entire pattern. For more information, see Observation and Incident Generation, on page 15.

The following diagram shows data flow in a sample system configuration.

#### Figure 2: Management Center Data Flow

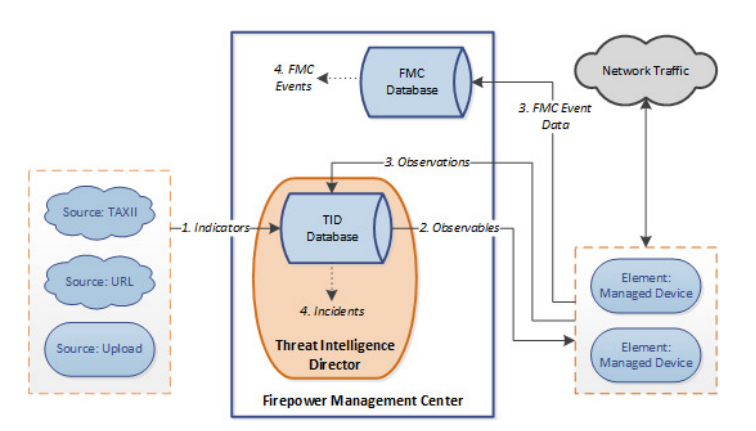

When a threat intelligence director incident is fully or partially realized, the system takes the configured *action* (monitor, block, partially block, or no action). For details, see Factors That Affect the Action Taken, on page 23.

## Threat Intelligence Director and Security Intelligence

As part of your access control policy, Security Intelligence uses reputation intelligence to quickly block connections to or from IP addresses, URLs, and domains. Security Intelligence uniquely provides access to industry-leading threat intelligence from Talos Intelligence Group. For more information on Security Intelligence, see About Security Intelligence.

Threat Intelligence Director enhances the system's ability to block connections based on security intelligence from third-party sources as follows:

- Threat Intelligence Director supports additional traffic filtering criteria—Security Intelligence allows you to filter traffic based on IP address, URL, and (if DNS policy is enabled) domain name. Threat Intelligence Director also supports filtering by these criteria and adds support for filtering on SHA-256 hash values.
- Threat Intelligence Director supports additional intelligence ingestion methods—With both Security Intelligence and threat intelligence director, you can import threat intelligence into the system by either manually uploading flat files or configuring the system to retrieve flat files from a third-party host. Threat Intelligence Director provides increased flexibility in managing those flat files. In addition, threat intelligence director can retrieve and ingest intelligence provided in Structured Threat Information eXpression (STIX<sup>™</sup>) format.
- Threat Intelligence Director provides granular control of filtering actions—With Security Intelligence, you can specify filtering criteria by network, URL, or DNS object. Security Intelligence objects, especially list and feeds, can contain multiple IP addresses, URLs, or DNS domain names, but you can only block or not block based on entire objects, not based on individual components of an object. With threat intelligence director, you can configure filtering actions for individual criteria (that is, simple indicators or individual observables).
- Threat Intelligence Director configuration changes do not require redeployment—After you modify Security Intelligence settings in the access control policy, you must redeploy the changed configuration to managed devices. With threat intelligence director, after initial deployment of the access control policy to the managed devices, you can configure sources, indicators, and observables without redeploying, and the system automatically publishes new threat intelligence director data to the elements.

For information about what the system does when either Security Intelligence or threat intelligence director could handle a particular incident, see Threat Intelligence Director-Management Center Action Prioritization, on page 23.

## Performance Impact of Threat Intelligence Director

#### **Secure Firewall Management Center**

In some cases, you may notice the following:

• The system may experience minor performance issues while ingesting particularly large STIX sources, and ingestion may take longer than expected to finish.

• The system may take up to 15 minutes to publish new or modified threat intelligence director data down to elements.

#### Managed Device

There is no exceptional performance impact. Threat Intelligence Director impacts performance identically to the Secure Firewall Management Center Security Intelligence feature.

# **Requirements and Prerequisites for Threat Intelligence Director**

Model Support

Any

#### **Supported Domains**

Any

#### **User Roles**

Admin

Threat Intelligence Director User

#### Additional Requirements

The following topics explain additional requirements for using Threat Intelligence Director.

### Platform, Element, and License Requirements

#### **Hosting Platforms**

You can host threat intelligence director on physical and virtual Secure Firewall Management Centers:

- running Version 6.2.2 or later.
- configured with a minimum of 15 GB of memory.
- configured with REST API access enabled. See *Enabling REST API Access* in the Cisco Secure Firewall Management Center Administration Guide.

#### **Elements**

You can use any Secure Firewall Management Center-managed device as a threat intelligence director element if the device is running Version 6.2.2 or later.

#### Licensing

To configure the file policies for SHA-256 observable publishing, you need the following licensed devices:

• For smart licensed devices:

- IPS License For IPv4, IPv6, URL, and DNS detection and observables
- Malware Defense License For SHA-256 detection and observables
- For classic licensed devices:
  - · Protect License For IPv4, IPv6, URL, and DNS detection and observables
  - Malware License For SHA-256 detection and observables

For more information, see Configure Policies to Support Threat Intelligence Director, on page 7 and the *Licenses* chapter in the Cisco Secure Firewall Management Center Administration Guide.

### Source Requirements

#### **Source Type Requirements:**

#### STIX

Files must be STIX Version 1.0, 1.1, 1.1.1, or 1.2 and adhere to the guidelines in the STIX documentation: http://stixproject.github.io/documentation/suggested-practices/.

STIX files can include complex indicators.

The maximum size for a STIX file is 40MB when configured via URL download or file upload. If you have STIX files larger than this, we recommend using a TAXII server.

#### **Flat File**

Files must be ASCII text files with one observable value per line.

Flat files include only simple indicators (one observable per indicator.)

Flat files can be up to 500 MB.

Threat Intelligence Director does not support:

- Delimiter characters separating observable values (e.g. observable, is invalid).
- Enclosing characters around observable values (e.g. "observable" is invalid).

Each file should contain only one type of content:

- SHA-256—SHA-256 hash values.
- Domain—domain names as defined in RFC 1035.
- URL-URLs as defined in RFC 1738.

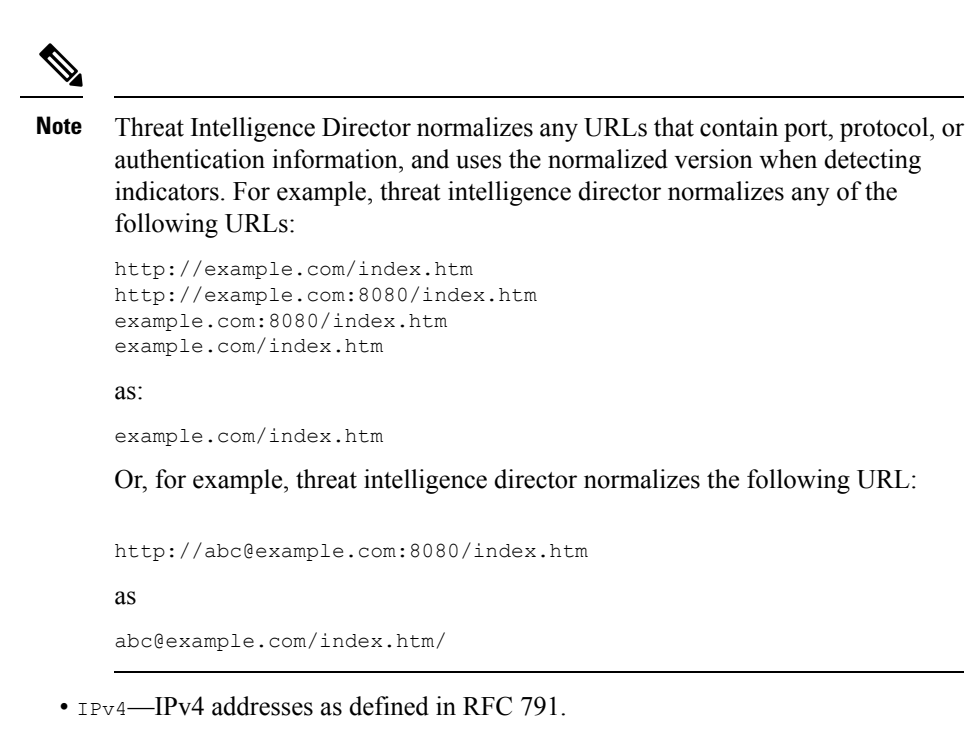

Threat Intelligence Director does not accept CIDR blocks.

• IPv6—IPv6 addresses as defined in RFC 4291.

Threat Intelligence Director does not accept prefix lengths.

### **Source Content Limitations**

The system ingests, and matches on, only the first 1000 characters of a URL observable.

# How To Set Up Threat Intelligence Director

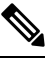

**Note** If you encounter an issue during threat intelligence director configuration or operation, see Troubleshoot Threat Intelligence Director, on page 41.

#### Procedure

| Step 1 | Ensure that your installation meets the requirements for running threat intelligence director.                                             |
|--------|----------------------------------------------------------------------------------------------------|
|        | See Platform, Element, and License Requirements, on page 4                                                                                 |
| Step 2 | For each managed device, configure the policies required to support threat intelligence director and deploy those policies to the devices. |
|        | See Configure Policies to Support Threat Intelligence Director, on page 7.                                                                 |

You can configure elements before or after you ingest intelligence data sources.

**Step 3** Configure the intelligence sources that you want threat intelligence director to ingest.

See Source Requirements, on page 5 and the topics under Options for Ingesting Data Sources, on page 8.

**Step 4** Publish data to the elements if you have not yet done so. See Pause or Publish Threat Intelligence Director Data at the Source, Indicator, or Observable Level, on page 39.

#### What to do next

• Include threat intelligence director in your regularly scheduled backups. See About Backing Up and Restoring Threat Intelligence Director Data, on page 14.

If your Secure Firewall Management Center deployment is a high availability configuration, see also *Management Center High Availability Disaster Recovery* in the Cisco Secure Firewall Management Center Administration Guide.

- (Optional) Grant administrative access to threat intelligence director functionality as desired. See User Roles with Threat Intelligence Director Access, on page 14 and the *Users* chapter in the Cisco Secure Firewall Management Center Administration Guide.
- As needed during operation, fine-tune your configuration. For example, add observables that produce false-positive incidents to the Do Not Block list. See View and Change Threat Intelligence Director Configurations, on page 27.

### **Configure Policies to Support Threat Intelligence Director**

You must configure access control policies to publish threat intelligence director data from the management center to your managed devices (elements). In addition, we recommend that you configure your access control policies to maximize observation and management center event generation.

For each managed device that you want to support threat intelligence director, perform the steps below to configure the associated access control policy.

Elements that are configured to use threat intelligence director after data has been published will automatically receive all currently-published observables.

#### Procedure

 Step 1
 Verify that the Enable Threat Intelligence Director check box is checked in General Settings of the access control policy. To navigate to General Settings, choose Policies > Access Control > Edit > More > Advanced Settings. This option is enabled by default.

For more information, see Access Control Policy Advanced Settings.

**Step 2** Add rules that allow (rather than trust) connections to the access control policy if they are not already present. Threat Intelligence Director requires that the access control policy specify at least one rule.

Because threat intelligence director depends on inspection, ensure that you allow traffic, rather than trust it, because the purpose of trusting traffic is to bypass inspection. For more information, see Creating a Basic Access Control Policy.

| p 3    | If you choose <b>Intrusion Prevention</b> as the default action for the access control policy and you want to decrypt traffic for TID detection, associate an SSL policy with the access control policy; see Associating Other Policies with Access Control. |                                                                                                    |  |  |
|--------|----------------------------------------------------------------------------------------------------|----------------------------------------------------------------------------------------------------|--|--|
| p 4    | If you want SHA-256 observables to generate observations and Secure Firewall Management Center events:                                                                                                    |                                                                                                    |  |  |
|        | a)                                                                                                    | Create a file policy containing one or more Malware Cloud Lookup or Block Malware file rules.                                                                                                  |  |  |
|        |                                                                                                    | For more information, see Configure File Policies.                                                                                                    |  |  |
|        | b)                                                                                                    | Associate this file policy with one or more rules in the access control policy.                                                                                                    |  |  |
| Step 5 | If y<br>eve                                                                                                    | you want IPv4, IPv6, URL, or Domain Name observations to generate connection and security intelligence ents, enable connection and security intelligence logging in the access control policy: |  |  |
|        | a)                                                                                                    | In access control rules where you invoked a file policy, enable <b>Log at End of Connection</b> and <b>File Events: Log Files</b> , if not already enabled.                                    |  |  |
|        |                                                                                                    | For more information, see <i>Logging Connections with Access Control Rules</i> in the Cisco Secure Firewall Management Center Administration Guide.                                            |  |  |
|        | b)                                                                                                    | Verify that default logging ( <b>DNS Policy</b> , <b>Networks</b> , and <b>URLs</b> ) is enabled in your Security Intelligence settings.                                                       |  |  |
|        |                                                                                                    | For more information, see <i>Logging Connections with Security Intelligence</i> in the Cisco Secure Firewall Management Center Administration Guide.                                           |  |  |
| p 6    | De                                                                                                    | ploy configuration changes; see Deploy Configuration Changes.                                                                                                    |  |  |
|        | _                                                                                                    |                                                                                                    |  |  |

#### What to do next

Complete remaining items in How To Set Up Threat Intelligence Director, on page 6

# **Options for Ingesting Data Sources**

Choose a configuration option based on the data type and delivery mechanism you want to use.

For more information about these data types, see Source Requirements, on page 5.

Table 1: Options for Ingesting Data Sources

| Data Type | Ingestion Options                                      |
|-----------|--------------------------------------------------------|
| STIX      | Ingest STIX feeds from a TAXII server:                 |
|           | See Fetch TAXII Feeds to Use as Sources, on page 9     |
|           | Download STIX data from a URL:                         |
|           | See Fetch Sources from a URL, on page 10               |
|           | • Upload a STIX file:                                  |
|           | See Upload a Local File to Use as a Source, on page 11 |

| Data Type | Ingestion Options                                      |
|-----------|--------------------------------------------------------|
| Flat file | Download data from a URL:                              |
|           | See Fetch Sources from a URL, on page 10               |
|           | • Upload a flat file:                                  |
|           | See Upload a Local File to Use as a Source, on page 11 |
|           |                                                        |

### Fetch TAXII Feeds to Use as Sources

If you encounter an issue during TID configuration or operation, see Troubleshoot Threat Intelligence Director, on page 41

#### Procedure

- Step 1 Make sure your source meets the requirements in Source Requirements, on page 5
- Step 2 Choose Integration > Intelligence > Sources.
- Step 3 Click Add (
- **Step 4** Choose TAXII as the **Delivery** method for the source.
- **Step 5** Enter information.
  - If the host server requires an encrypted connection, configure the SSL Settings as described in Configure TLS/SSL Settings for a Threat Intelligence Director Source, on page 12.
  - You cannot change the Action selection for TAXII sources.

Block is not an **Action** option for TAXII sources, as STIX data can contain complex indicators, which the system cannot block. Devices (elements) store and take action based on single observables; they cannot take action based on multiple observables.

However, after ingestion, you can block individual observables and simple indicators obtained from the source. For more information, see Edit Threat Intelligence Director Actions at the Source, Indicator, or Observable Level, on page 37.

- It may take some time for the list of feeds to load.
- The **Update Every** interval specifies the frequency that threat intelligence director retrieves updates from the TAXII source.

Set an update frequency that makes sense for how often the data source is updated. For example, if the source is updated 3 times per day, set your update interval to 1440/3 or 480 minutes to regularly capture the latest data.

- After the number of days you specify for TTL, threat intelligence director deletes:
  - all of the source's indicators that are not included in subsequent source updates.
  - all observables not referenced by a surviving indicator.
- **Step 6** If you want to immediately begin publishing to elements, confirm that the **PUBLISH Slider** (

When this option is enabled, the system automatically publishes the initial source data and any subsequent changes.

For details, see Pause or Publish Threat Intelligence Director Data at the Source, Indicator, or Observable Level, on page 39.

Step 7 Click Save.

#### What to do next

- TAXII feeds can contain a lot of data, it may take some time for the system to ingest all of the data. To view ingestion status, refresh the Sources page.
- If you see an error for this source, hover over status for details.
- If you are doing initial threat intelligence director configuration, return to How To Set Up Threat Intelligence Director, on page 6.

### **Fetch Sources from a URL**

Configure a URL source if you want threat intelligence director to fetch files from a host.

If you encounter an issue during TID configuration or operation, see Troubleshoot Threat Intelligence Director, on page 41

#### Procedure

- **Step 1** Make sure your source meets the requirements in Source Requirements, on page 5
- **Step 2** Choose **Integration** > **Intelligence** > **Sources**.
- Step 3 Click Add (
- **Step 4** Choose URL as the **Delivery** method for the source.
- **Step 5** Complete the form.
  - If you are ingesting a flat file, choose a **Type** that describes the data contained within the source.
  - If the host server requires an encrypted connection, configure the SSL Settings as described in Configure TLS/SSL Settings for a Threat Intelligence Director Source, on page 12.
  - For Name: To simplify sorting and handling of incidents based on threat intelligence director indicators, use a consistent naming scheme across sources. For example, <source>-<type>.

Including the source name simplifies returning to the source for further information or feedback.

Be sure to enter the name consistently. For example, for a source with IPv4 addresses, you might always use IPV4 (not IPv4 or ipv4 or IP\_v4 or IP\_v4 or ip-v4 or IP-v4, IP-v4, etc.)

• If you are ingesting a STIX file, Block is not an Action option, as STIX data can contain complex indicators, which the system cannot block. Devices (elements) store and take action based on single observables; they cannot take action based on multiple observables.

However, after ingestion, you can block individual observables and simple indicators obtained from the source. For more information, see Edit Threat Intelligence Director Actions at the Source, Indicator, or Observable Level, on page 37.

- Set an update frequency that makes sense for how often the data source is updated. For example, if the source is updated 3 times per day, set your update interval to 1440/3 or 480 minutes to regularly capture the latest data.
- After the number of days you specify for the **TTL** interval, threat intelligence director deletes:
  - all of the source's indicators that are not included in subsequent source updates.
  - all observables not referenced by a surviving indicator.
- **Step 6** If you want to immediately begin publishing to elements, confirm that the **Publish Slider** (

When this option is enabled, the system automatically publishes the initial source data and any subsequent changes.

For details, see Pause or Publish Threat Intelligence Director Data at the Source, Indicator, or Observable Level, on page 39.

Step 7 Click Save.

#### What to do next

- To view ingestion status, refresh the Sources page. If you see an error, hover over status for details.
- If you are doing initial threat intelligence director configuration, return to How To Set Up Threat Intelligence Director, on page 6.

### Upload a Local File to Use as a Source

Use this procedure for a one-time manual upload of a local file.

When ingesting a STIX file, threat intelligence director creates a simple or complex indicator from the contents of the STIX file.

When ingesting a flat file, threat intelligence director creates a simple indicator for each observable value in the file.

If you encounter an issue during threat intelligence director configuration or operation, see Troubleshoot Threat Intelligence Director, on page 41

#### Procedure

- Step 1 Make sure your file meets the requirements in Source Requirements, on page 5
- Step 2 Choose Intelligence > Sources.
- Step 3 Click Add (
- **Step 4** Choose Upload as the **Delivery** method for the source.
- **Step 5** Complete the form.

- If you are uploading a flat file, choose a **Type** that describes the data contained within the source.
- For Name: To simplify sorting and handling of incidents based on threat intelligence director indicators, use a consistent naming scheme across sources. For example, <source>-<type>.

Including the source name simplifies returning to the source for further information or feedback.

Be sure to enter the name consistently. For example, for a source with IPv4 addresses, you might always use IPV4 (not IPv4 or ipv4 or IP\_v4 or IP\_v4 or ip-v4 or IP-v4, IP-v4, etc.)

• If you are uploading a STIX file, Block is not an **Action** option, because STIX data can contain complex indicators. Devices (elements) store and take action based on single observables; they cannot take action based on multiple observables.

However, you can block a simple indicator at the indicator or observable level. For more information, see Edit Threat Intelligence Director Actions at the Source, Indicator, or Observable Level, on page 37.

- After the number of days you specify for the **TTL** interval, threat intelligence director deletes:
  - all of the source's indicators that are not included in a subsequent upload.
  - all observables not referenced by a surviving indicator.
- **Step 6** If you want to immediately begin publishing to elements, confirm that the **Publish Slider** (

If you do not publish the source at ingestion, you cannot publish all source indicators at once later; instead, you must publish each observable individually. See Pause or Publish Threat Intelligence Director Data at the Source, Indicator, or Observable Level, on page 39.

Step 7 Click Save.

#### What to do next

- To view ingestion status, refresh the Sources page. If you see an error, hover over status for details.
- If you are doing initial threat intelligence director configuration, return to How To Set Up Threat Intelligence Director, on page 6.

### **Handling of Duplicate Indicators**

If a single indicator is included in multiple sources:

Each instance of the indicator generates an incident, so one encounter with a particular threat may generate multiple incidents.

To avoid future duplicate incidents, pause publishing of all but one of the duplicated indicators. See Pause or Publish Threat Intelligence Director Data at the Source, Indicator, or Observable Level, on page 39.

### Configure TLS/SSL Settings for a Threat Intelligence Director Source

Configure SSL Settings if the host server requires an encrypted connection.

#### Before you begin

• Begin configuring a TAXII or URL source, as described in Fetch TAXII Feeds to Use as Sources, on page 9 or Fetch Sources from a URL, on page 10.

#### Procedure

- **Step 1** In the **Edit Source** dialog box, expand the **SSL Settings** section.
- **Step 2** If your server certificate is self-signed:
  - a) Enable Self-Signed Certificate.
  - b) Choose a SSL Hostname Verification method.
    - strict—threat intelligence director requires the source **URL** to match the hostname provided in the server certificate.

If the hostname includes a wildcard, TID cannot match more than one subdomain.

• Browser Compatible—threat intelligence director requires the source URL to match the hostname provided in the server certificate.

If the hostname includes a wildcard, TID matches all subdomains.

• Allow All—threat intelligence director does not require the source **URL** to match the hostname provided in the server certificate.

For example, if subdomain1.subdomain2.cisco.com is your source URL and \*.cisco.com is the hostname provided in the server certificate:

- Strict hostname verification fails.
- Browser Compatible hostname verification succeeds.
- Allow All hostname verification ignores the hostname values completely.

#### c) For Server Certificate:

- If you have access to the PEM-encoded self-signed server certificate, open the certificate in a text editor and copy the entire block of text, including the BEGIN CERTIFICATE and END CERTIFICATE lines. Enter this entire string into the field.
- If you do not have access to the self-signed server certificate, leave the field blank. After you save the source, threat intelligence director retrieves the certificate from the server.

#### **Step 3** If your server requires a user certificate:

a) Enter a User Certificate:

Open the PEM-encoded certificate in a text editor and copy the entire block of text, including the BEGIN CERTIFICATE and END CERTIFICATE lines. Enter this entire string into the field.

b) Enter a User Private Key:

Open the private key file in a text editor and copy the entire block of text, including the BEGIN RSA PRIVATE KEY and END RSA PRIVATE KEY lines. Enter this entire string into the field.

#### What to do next

- Take note of the certificate's expiration date. You may want to set a calendar reminder to enter a new server certificate after the current certificate expires.
- Continue configuring the source:
  - Fetch TAXII Feeds to Use as Sources, on page 9
  - Fetch Sources from a URL, on page 10

### **User Roles with Threat Intelligence Director Access**

You can use management center user accounts to access the threat intelligence director menus and pages:

- Accounts with the Admin or Threat Intelligence Director User user role.
- Accounts with a custom user role containing the Intelligence permission.

In addition, you can use management center user accounts with the **Admin**, **Access Admin**, or **Network Admin** user role to enable or disable threat intelligence director in your access control policies.

For more information about user accounts, see the *Users for the Management Center* chapter in the Cisco Secure Firewall Management Center Administration Guide.

# About Backing Up and Restoring Threat Intelligence Director Data

You can use the management center to back up and restore all of the data needed for threat intelligence director: Element data, security intelligence events, connection events, threat intelligence director configurations, and threat intelligence director data. For more information, see the *Backup/Restore* chapter in the Cisco Secure Firewall Management Center Administration Guide.

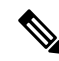

Note

If you host threat intelligence director on the active management center in a high availability configuration, the system does not synchronize threat intelligence director configurations and threat intelligence director data to the standby management center. We recommend performing regular backups of threat intelligence director data on your active management center so that you can restore the data after failover.

Before you attempt to restore the threat intelligence director data on the active management center, pause synchronization on the active peer. For more information, see *Pausing Communication Between Paired Firepower Management Centers* in the Cisco Secure Firewall Management Center Administration Guide.

threat intelligence director-Related **Backup Selection Restore Selection File Contents** Element data **Back Up Configuration Restore Configuration Data** Secure Firewall Management **Back Up Events Restore Event Data** Center event data threat intelligence director **Back Up Threat Intelligence Restore Threat Intelligence** configurations and threat Director **Director Data** intelligence director data

Table 2: threat intelligence director-Related Backup and Restore File Contents

# Analyze Threat Intelligence Director Incident and Observation Data

To analyze incident and observation data generated by threat intelligence director elements, use the Incidents table and Incident Details page.

# **Observation and Incident Generation**

threat intelligence director generates an incident when the first observable for an indicator is seen in traffic. Simple indicators are fully realized after a single observation. Complex indicators are partially realized until one or more additional observations fulfill their pattern. Complex indicators need not necessarily be fulfilled during a single transaction; each observable can be fulfilled separately over time, by different transactions.

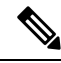

Note

When evaluating an indicator's pattern, threat intelligence director ignores unsupported and invalid objects and observables on the Do Not Block list.

After an incident is fully realized, subsequent observations trigger new incidents.

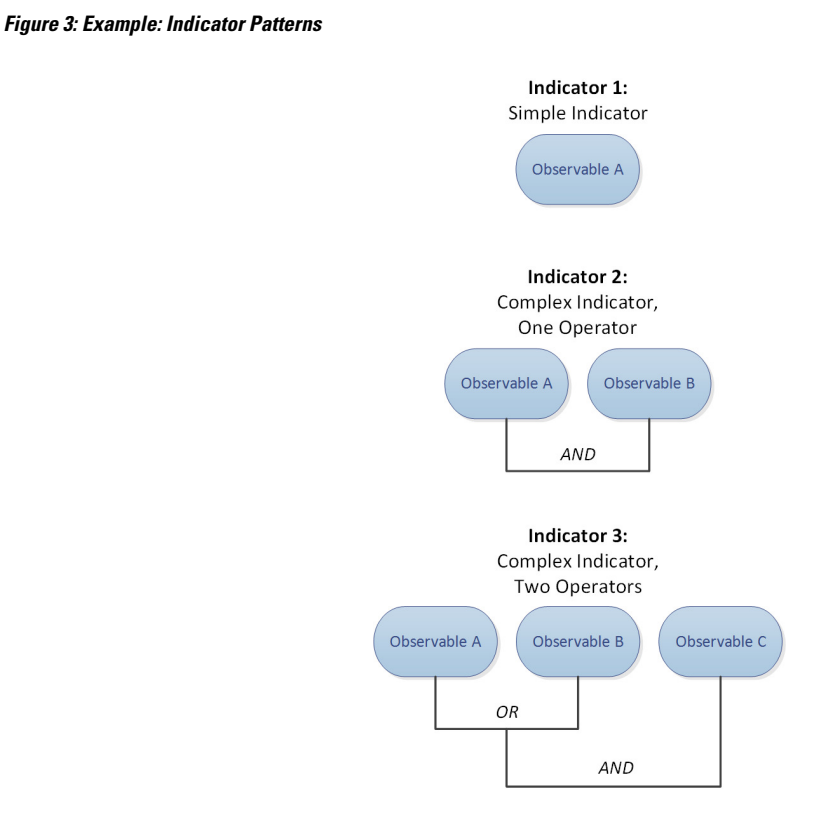

If threat intelligence director ingested the observables from the example above and the observables were seen in order, incident generation would proceed as follows:

- 1. When the system identifies Observable A in traffic, threat intelligence director:
  - · Generates a fully-realized incident for Indicator 1.
  - Generates partially-realized incidents for Indicator 2 and Indicator 3.
- 2. When the system identifies Observable B in traffic, threat intelligence director:
  - Updates the incident to fully-realized for Indicator 2, since the pattern was fulfilled.
  - Updates the incident to partially-realized for Indicator 3.
- 3. When the system identifies Observable C in traffic, threat intelligence director:
  - Updates the incident to fully-realized for Indicator 3, since the pattern was fulfilled.
- **4.** When the system identifies Observable A for a second time, threat intelligence director:
  - Generates a new fully-realized incident for Indicator 1.
  - Generates new partially-realized incidents for Indicator 2 and Indicator 3.

If a particular indicator exists in multiple sources, you may see duplicate incidents. For more information, see Troubleshoot Threat Intelligence Director, on page 41.

Note that incidents are generated only by actual traffic. If there is an observable for URL B, and a user visits URL A which displays a link to URL B, no incident occurs unless the user clicks the URL B link.

## View and Manage Incidents

The Incidents page displays summary information for up to 1.1 million of the most recent threat intelligence director incidents; see Incident Summary Information, on page 18.

#### Before you begin

- Configure the feature as described in How To Set Up Threat Intelligence Director, on page 6.
- Understand observation and incident generation, as described in Observation and Incident Generation, on page 15.

#### Procedure

#### **Step 1** Choose **Integration** > **Intelligence** > **Incidents**.

- **Step 2** View your incidents:
  - Click Filter () to add one or more filters. The default filter is 6 hours. For more information, see Filter Threat Intelligence Director Data in Table Views, on page 35.
  - To view the date and time an incident was last updated by threat intelligence director, hover the cursor over the value in the Last Updated column.
  - To view more information about the indicator associated with the incident, click the text in the Indicator Name column; see View and Manage Indicators, on page 31.

#### **Step 3** View additional details by clicking a value in the **Incident ID** column.

For an explanation of the details you see, see Incident Details, on page 18.

- To view indicator details, click an indicator value (for example, an IP address or SHA-256 value) under the **Indicator** heading in the lower section of the window.
- To view observation details, click the arrow to the left of an observation immediately under the **Observations** heading.
- To view this incident on the Security Intelligence Events page, click the **Events** link in the observation details section.
- **Step 4** (Optional) Enter descriptive information on the incident details page:

Tip: To maximize consistency and usefulness of the options below, plan ahead and document your naming conventions, category choices, and confidence level criteria.

- Enter any value you like in the following fields: Name, Description, and Category.
- Click a rating level for Confidence.
- Indicate the status of your investigation into the incident by choosing a value from the drop-down list in the **Status** field.

### **Incident Summary Information**

The Incidents page displays summary information for all threat intelligence director incidents.

Table 3: Incident Summary Information

| Field          | Description                                                                                                    |  |  |
|----------------|----------------------------------------------------------------------------------------------------|--|--|
| Last Updated   | The number of days since either the system or a user last updated the incident. To view the date and time of the update, hover the cursor over the value in this column.                                                                                |  |  |
| Incident ID    | The unique identifier for the incident. This ID has the following format:                                                                                                    |  |  |
|                | <type>-<date>-<number></number></date></type>                                                                                                    |  |  |
|                | • <type>—The type of indicator or observable involved in the incident. For simple indicators, this value indicates the observable type: IP (IPv4 or IPv6), URL (URL), DOM (domain), or SHA (SHA-256). For complex indicators, this value is COM.</type> |  |  |
|                | • <date>—The date (yyyymmdd) on which the incident was created.</date>                                                                                                    |  |  |
|                | • <number>—The daily incident number, that is, a number specifying where the incident occurs in the daily sequence of incidents. Note that this sequence starts at 0. For example, DOM-20170828-10 is the 11th incident created on that day.</number>   |  |  |
|                | Next to the identifier, the system displays an icon that indicates whether the incident is <b>Partially Realized</b> or <b>Fully Realized</b> . For more information, see Observation and Incident Generation, on page 15.                              |  |  |
| Indicator Name | The name of the indicator involved in the incident. To view additional information about the indicator, click the value in this column; see View and Manage Indicators, on page 31.                                                                     |  |  |
| Туре           | The type of indicator involved in the incident.                                                                                                    |  |  |
|                | • Indicators that contain a single observable display the data type (URL, SHA-256, etc.)                                                                                                    |  |  |
|                | • Indicators that contain two or more observables display as Complex.                                                                                                    |  |  |
| Action Taken   | The action taken by the system in relation to the incident. For more information, see Incident Details, on page 18.                                                                                                    |  |  |
| Status         | The status of your investigation into the incident. For more information, see Incident Details, on page 18.                                                                                                    |  |  |
| Delete (D)     | Clicking this icon permanently deletes the incident.                                                                                                    |  |  |

### **Incident Details**

The Incident Details window displays information about a single threat intelligence director incident. This window is divided into two sections:

- Incident Details: Basic Information, on page 19
- Incident Details: Indicator and Observations, on page 20

#### Incident Details: Basic Information

The upper section of the Incident Details window provides the information described below.

#### **Table 4: Basic Incident Information Fields**

| Field                                             | Description                                                                                                    |  |  |  |
|---------------------------------------------------|----------------------------------------------------------------------------------------------------|--|--|--|
| <b>Partially-Realized</b><br><i>IncidentID</i> or | An icon indicating the incident's status (partially-realized or fully-realized), as well as the unique identifier for the incident.                                                                                                    |  |  |  |
| Fully-Realized<br>IncidentID                      | <b>Note</b> When determining an incident's status, threat intelligence director ignores unsupported and invalid observables and observables on the Do Not Block list.                                                                                          |  |  |  |
| Opened                                            | The date and time the incident was last updated.                                                                                                    |  |  |  |
| Name                                              | A custom, optional incident name that you enter manually.                                                                                                    |  |  |  |
|                                                   | Tip: If there is information from the source in the Description field (in the bottom part of the window), use information from that field to name the incident.                                                                                                |  |  |  |
| Description                                       | A custom, optional incident description that you enter manually.                                                                                                    |  |  |  |
|                                                   | Tip: If there is information from the source in the Description field (in the bottom part of the window), use information from that field to describe the incident.                                                                                            |  |  |  |
| Observations                                      | The number of observations within the incident.                                                                                                    |  |  |  |
| Confidence                                        | An optional rating that you can manually select to indicate the relative importance of the incident.                                                                                                    |  |  |  |
| Action Taken                                      | The action taken by the system: Monitored, Blocked, or Partially Blocked.                                                                                                    |  |  |  |
|                                                   | Partially Blocked indicates that the incident contained both Monitored and Blocked observations.                                                                                                    |  |  |  |
|                                                   | <b>Note</b> The <b>Action Taken</b> indicates the action taken by the system, not necessarily the action selected in threat intelligence director. For more information, see Threat Intelligence Director-Management Center Action Prioritization, on page 23. |  |  |  |
| Category                                          | A custom, optional tag or keyword that you manually add to the incident.                                                                                                    |  |  |  |
| Status                                            | A value indicating the current stage of your analysis of the incident. All incidents are New until you change the <b>Status</b> for the first time.                                                                                                    |  |  |  |
|                                                   | This field is optional. Depending on the needs of your organization, consider using the status values as follows:                                                                                                    |  |  |  |
|                                                   | • New—The incident requires investigation, but you have not started investigating.                                                                                                    |  |  |  |
|                                                   | • open—You are currently investigating the incident.                                                                                                    |  |  |  |
|                                                   | • closed—You investigated the incident and took action.                                                                                                    |  |  |  |
|                                                   | • Rejected—You investigated the incident and determined there was no action to take.                                                                                                    |  |  |  |
| Delete (D)                                        | Clicking this icon permanently deletes this incident.                                                                                                    |  |  |  |

#### **Incident Details: Indicator and Observations**

The lower section of the Incident Details window provides an in-depth view of the indicator and observation information. This information is organized as **Indicator** fields, the indicator pattern, and **Observations** fields.

#### **Indicator Section**

When you first view indicator details, this section displays only the indicator name.

Click the indicator name to view the indicator on the Indicators page.

Click the down arrow next to the indicator name to view more indicator details without leaving the incident. Detail fields include:

| Table | 5: I | Indicat | or Fiel | ds |
|-------|------|---------|---------|----|
|       |      |         |         |    |

| Field         | Description                                                                                                    |
|---------------|----------------------------------------------------------------------------------------------------|
| Description   | The indicator description provided by the source.                                                                                                    |
| Source        | The source that contained the indicator. Click this link to access full source details.                                                                                           |
| Expires       | The date and time the incident will expire, based on the source's <b>TTL</b> value.                                                                                               |
| Action        | The action associated with the indicator. For more information, see Edit Threat<br>Intelligence Director Actions at the Source, Indicator, or Observable Level, on page<br>37.    |
| Publish       | The publish setting for the indicator. For more information, see Pause or Publish Threat<br>Intelligence Director Data at the Source, Indicator, or Observable Level, on page 39. |
| Download STIX | If the source type is STIX, click this button to download the STIX file.                                                                                                    |

#### **Indicator Pattern**

The indicator pattern is a graphical representation of the observables and operators that comprise the indicator. Operators link the observables within the indicator. AND relationships are indicated with the **AND** operator. OR relationships are indicated with the **OR** operator or by a close grouping of several observables.

If an observable in the pattern has already been seen, the observable box is white. If an observable has not already been seen, the observable box is grey.

In the indicator pattern:

- Click the Add to Do-Not-Block List button to add the observable to the Do Not Block list. This icon is
  present in both white and grey observable boxes. For more information, see About Adding Threat
  Intelligence Director Observables to the Do Not Block List, on page 40.
- If you hover the cursor over a white observable box, the system highlights the related observation in the **Observations** section.
- If you click a white observable box, the system highlights the related observation in the **Observations** section, scrolls that observation into view (if multiple observations are present), and expands that observation's detailed display.

• If you hover the cursor over or click a grey observable box in the indicator pattern, there is no change in the **Observations** section. Because the observable is unseen, there are no observation details to display yet.

#### **Observations Section**

By default, the **Observations** section displays summary information, which includes:

- The type of observable that triggered the observation (for example, Domain)
- The data that comprises the observable
- Whether the observation is the first observation or a subsequent observation (for example, 1st or 3rd)

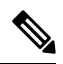

**Note** If a single observable has been seen three or more times, threat intelligence director displays the first and last observation details. The details for intermediary observations are not available.

- The date and time of the observation
- The action configured for the observable

If you hover the cursor over an observation in the **Observations** section, the system highlights the related observable in the indicator pattern.

If you click an observation in the **Observations** section, the system highlights the related observable(s) in the indicator pattern and scrolls the first related observable into view (if multiple observables are present). Clicking an observation also expands the details of the observation in the **Observations** section.

Observation details include the following fields:

#### Table 6: Observation Detail Fields

| Field                  | Description                                                                                                    |
|------------------------|----------------------------------------------------------------------------------------------------|
| SOURCE                 | The source IP address and port for the traffic that triggered the observation.                                                                                                    |
| DESTINATION            | The destination IP address and port for the traffic that triggered the observation.                                                                                                    |
| ADDITIONAL INFORMATION | DNS and authentication information related to the traffic that triggered the observation.                                                                                                    |
| Events                 | This clickable link displays if the observation<br>generated connection, security intelligence, file, or<br>malware events. Click the link to view the events in<br>the Secure Firewall Management Center event table;<br>see Cisco Secure Firewall Management Center<br>Administration Guide. |

# **View Events for a Threat Intelligence Director Observation**

For more information about the Secure Firewall Management Center events that threat intelligence director observations generate, see Threat Intelligence Director Observations in Secure Firewall Management Center Events, on page 22.

The system action logged for threat intelligence director-related events can vary, depending on the interaction of threat intelligence director and other Secure Firewall Management Center features. For more information about action prioritization, see Threat Intelligence Director-Management Center Action Prioritization, on page 23.

#### Before you begin

- Configure the feature as described in How To Set Up Threat Intelligence Director, on page 6.
- Confirm that you enabled event logging required for threat intelligence director in your access control policy, as described in Configure Policies to Support Threat Intelligence Director, on page 7.

#### Procedure

- **Step 1** Choose **Integration** > **Intelligence** > **Incidents**.
- **Step 2** Click the **Incident ID** value for the incident.
- **Step 3** Click the observation in the **Indicator** section to display the observation box.
- **Step 4** Expand the observation box by clicking the arrow in the upper-left corner of the box.
- **Step 5** Click the **Events** link in the observation information. For more information on the Security Intelligence display, see the *Connection and Security Intelligence Events* chapter in the Cisco Secure Firewall Management Center Administration Guide.

### **Threat Intelligence Director Observations in Secure Firewall Management Center Events**

If you fully configure your access control policy, threat intelligence director observations generate the following Secure Firewall Management Center events:

#### Table 7: Secure Firewall Management Center Events Generated by Observations

| Observation<br>Content | Connection Events Table | Security Intelligence Events<br>Table | File Events Table | Malware Events Table                                      |
|------------------------|-------------------------|---------------------------------------|-------------------|-----------------------------------------------------------|
| SHA-256                | Yes                     | No                                    | Yes               | Yes, if disposition is<br>Malware or Custom<br>Detection. |

| Observation<br>Content               | Connection Events Table                                                                                                    | Security Intelligence Events<br>Table                                                                                                    | File Events Table | Malware Events Table |
|--------------------------------------|----------------------------------------------------------------------------------------------------|----------------------------------------------------------------------------------------------------|-------------------|----------------------|
| Domain<br>Name, URL,<br>or IPv4/IPv6 | Yes<br>threat intelligence<br>director-related connection<br>events are identified with a<br>threat intelligence<br>director-related <b>Security</b><br><b>Intelligence Category</b><br>value. | Yes<br>threat intelligence<br>director-related security<br>intelligence events are<br>identified with a threat<br>intelligence director-related<br>Security Intelligence<br>Category value. | No                | No                   |

# **Factors That Affect the Action Taken**

Many factors determine when the system takes action and what action the system takes when it detects traffic that matches a threat intelligence director observable.

- Features like Security Intelligence take action before threat intelligence director does. For details, see Threat Intelligence Director-Management Center Action Prioritization, on page 23.
- Generally, the action configured for an observable (which may differ from the action configured for its parent indicator or source) is the action that will be taken.
- Because STIX sources can contain complex indicators, the Action setting for the source can be set only to Monitor. However, individual simple indicators or observables contained in a STIX feed or file can be set to Block.
- Action settings for indicators and observables can be inherited or individually configured to override inheritance. See Inheritance in Threat Intelligence Director Configurations, on page 35 and Edit Threat Intelligence Director Actions at the Source, Indicator, or Observable Level, on page 37.
- Traffic that might otherwise be actionable might be on a Do Not Block list. For details, see Add Threat Intelligence Director Observables to a Do Not Block List, on page 41.
- The configured action is taken for both partially- and fully-realized incidents.
- An incident based on a complex indicator can be partially blocked. This can occur if the indicator includes both monitored and blocked observations.
- Pausing publishing affects actions the system takes. See About Pausing Publishing, on page 37 and Pause or Publish Threat Intelligence Director Data at the Source, Indicator, or Observable Level, on page 39.
- Pausing the threat intelligence director feature prevents all actions. After you resume the feature, actionable data may be different from before. For details, see Pause Threat Intelligence Director and Purge Threat Intelligence Director Data from Elements, on page 38.

# **Threat Intelligence Director-Management Center Action Prioritization**

If threat intelligence director observable actions conflict with management center policy actions, the system prioritizes actions as follows:

- Security Intelligence Do Not Block
- TID Block
- Security Intelligence Block
- TID Monitor
- Security Intelligence Monitor

Specifically:

| Table 8: Threat Intelligence Director URL | <b>Observable Action vs.</b> | Security Intelligence Actio | n |
|-------------------------------------------|------------------------------|-----------------------------|---|
|-------------------------------------------|------------------------------|-----------------------------|---|

| Setting: Security Intelligence | Setting: Threat Intelligence | Threat                                          | Security Intelligence Events Fields:                                                                |                                                                                 |                |  |
|--------------------------------|------------------------------|-------------------------------------------------|----------------------------------------------------------------------------------------------------|---------------------------------------------------------------------------------|----------------|--|
|                                | Director Observable Action   | Director<br>Incidents<br>Field: Action<br>Taken | Action                                                                                              | Security Intelligence<br>Category                                               | Reason         |  |
| Do Not Block                   | Monitor or Block             | No TID<br>incident                              | No Security Ir                                                                                      | ntelligence event                                                               |                |  |
| Block                          | Monitor                      | Blocked                                         | Block                                                                                               | as determined by<br>system analysis; see<br>Security Intelligence<br>Categories | URL Block      |  |
|                                | Block                        | Blocked                                         | Block                                                                                               | TID URL Block                                                                   | URL Block      |  |
| Monitor                        | Monitor                      | Monitored                                       | Determined<br>by access<br>control rules<br>processed<br>after Security<br>Intelligence<br>and TID. | TID URL Monitor                                                                 | URL<br>Monitor |  |
|                                | Block                        | Blocked                                         | Block                                                                                               | TID URL Block                                                                   | URL Block      |  |

Table 9: Threat Intelligence Director IPv4/IPv6 Observable Action vs. Security Intelligence Action

| Setting: Security Intelligence | Setting: Threat Intelligence<br>Director Observable Action | Threat<br>Intelligence<br>Director<br>Incidents<br>Field: Action<br>Taken | Security Intelligence Events Fields: |                                   |        |
|--------------------------------|------------------------------------------------------------|---------------------------------------------------------------------------|--------------------------------------|-----------------------------------|--------|
| Action                         |                                                            |                                                                           | Action                               | Security Intelligence<br>Category | Reason |
| Do Not Block                   | Monitor or Block                                           | No TID<br>incident                                                        | No Security Ir                       | telligence event                  |        |

| Setting: Security Intelligence | Setting: Threat Intelligence | Threat                                                          | Security Intelligence Events Fields:                                                                |                                                                                 |               |
|--------------------------------|------------------------------|-----------------------------------------------------------------|----------------------------------------------------------------------------------------------------|---------------------------------------------------------------------------------|---------------|
| Action                         | Director Observable Action   | Intelligence<br>Director<br>Incidents<br>Field: Action<br>Taken | Action                                                                                              | Security Intelligence<br>Category                                               | Reason        |
| Block                          | Monitor                      | No TID<br>incident                                              | Block                                                                                               | as determined by<br>system analysis; see<br>Security Intelligence<br>Categories | IP Block      |
|                                | Block                        | Blocked                                                         | Block                                                                                               | TID IPv4 Block<br>TID IPv6 Block                                                | IP Block      |
| Monitor                        | Monitor                      | Monitored                                                       | Determined<br>by access<br>control rules<br>processed<br>after Security<br>Intelligence<br>and TID. | TID IPv4<br>Monitor<br>TID IPv6<br>Monitor                                      | IP<br>Monitor |
|                                | Block                        | Blocked                                                         | Block                                                                                               | TID IPv4 Block<br>TID IPv6 Block                                                | IP Block      |

Table 10: Threat Intelligence Director Domain Name Observable Action vs. DNS Policy Action

| Setting: DNS Policy Action            | Setting: Threat                                 | Threat                                       | Security Intelligence Events Fields: |                                                                              |           |  |
|---------------------------------------|-------------------------------------------------|----------------------------------------------|--------------------------------------|------------------------------------------------------------------------------|-----------|--|
|                                       | Director Domain<br>Name<br>Observable<br>Action | Director<br>Incidents Field:<br>Action Taken | Action                               | Security Intelligence<br>Category                                            | Reason    |  |
| Do Not Block                          | Monitor or<br>Block                             | No TID incident                              | No Security Inte                     | lligence event                                                               |           |  |
| Drop,Domain Not Found<br>Sinkhole-Log | Monitor                                         | Blocked                                      | Block                                | as determined by system<br>analysis; see Security<br>Intelligence Categories | DNS Block |  |
| STHRHOTE-BIOCK and Log                | Block                                           | Blocked                                      | Block                                | TID Domain Name<br>Block                                                     | DNS Block |  |

| Setting: DNS Policy Action | Setting: Threat                                 | Threat                                       | Security Intelligence Events Fields:                                                             |                                   |             |  |
|----------------------------|-------------------------------------------------|----------------------------------------------|--------------------------------------------------------------------------------------------------|-----------------------------------|-------------|--|
|                            | Director Domain<br>Name<br>Observable<br>Action | Director<br>Incidents Field:<br>Action Taken | Action                                                                                           | Security Intelligence<br>Category | Reason      |  |
| Monitor                    | Monitor                                         | Monitored                                    | Determined by<br>access control<br>rules processed<br>after Security<br>Intelligence and<br>TID. | TID Domain Name<br>Monitor        | DNS Monitor |  |
|                            | Block                                           | Blocked                                      | Block                                                                                            | TID Domain Name<br>Block          | DNS Block   |  |

#### Table 11: TID SHA-256 Observable Action vs. Malware Cloud Lookup File Policy

| File Disposition | Threat Intelligence<br>Director SHA-256<br>Observable Action | Action Taken in Threat<br>Intelligence Director<br>Incidents | Action in File Events                                                                                                    | Action in Malware<br>Events                                                                                                    |
|------------------|--------------------------------------------------------------|--------------------------------------------------------------|----------------------------------------------------------------------------------------------------|----------------------------------------------------------------------------------------------------|
| Clean            | Monitor or Block                                             | Monitored                                                    | Malware Cloud<br>Lookup                                                                                                    | n/a                                                                                                    |
| Malware          | Monitor or Block                                             | Monitored                                                    | Malware Cloud<br>Lookup                                                                                                    | n/a                                                                                                    |
| Custom           | Monitor or Block                                             | Monitored                                                    | <ul> <li>Malware Cloud<br/>Lookup, if<br/>SHA-256 is not in a<br/>custom detection<br/>list.</li> <li>Custom<br/>Detection, if<br/>SHA-256 is in a<br/>custom detection<br/>list.</li> </ul> | <ul> <li>Malware Cloud<br/>Lookup, if<br/>SHA-256 is not in a<br/>custom detection<br/>list.</li> <li>Custom<br/>Detection, if<br/>SHA-256 is in a<br/>custom detection<br/>list.</li> </ul> |
| Unknown          | Monitor or Block                                             | Monitored                                                    | Malware Cloud<br>Lookup                                                                                                    | n/a                                                                                                    |

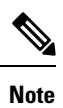

Threat Intelligence Director matching occurs before the system sends a file for dynamic analysis.

| File Disposition  | Threat Intelligence<br>Director SHA-256<br>Observable Action | Action Taken in Threat<br>Intelligence Director<br>Incidents | Action in File Events                                                                                                    | Action in Malware<br>Events                          |
|-------------------|--------------------------------------------------------------|--------------------------------------------------------------|----------------------------------------------------------------------------------------------------|------------------------------------------------------|
| Clean or Unknown  | Monitor                                                      | Monitored                                                    | Malware Cloud<br>Lookup                                                                                                    | n/a                                                  |
|                   | Block                                                        | Blocked                                                      | <ul> <li>TID Block, if<br/>SHA-256 is not in a<br/>custom detection<br/>list.</li> <li>Modified file<br/>disposition is<br/>Custom.</li> <li>Custom<br/>Detection<br/>Block, if SHA-256<br/>is in a custom<br/>detection list.</li> </ul> | TID Block<br>Modified file disposition<br>is Custom. |
| Malware or Custom | Monitor                                                      | Blocked                                                      | Block Malware                                                                                                    | Block Malware                                        |
|                   | Block                                                        | Blocked                                                      | <ul> <li>TID Block, if<br/>SHA-256 is not in a<br/>custom detection<br/>list.</li> <li>Modified file<br/>disposition is<br/>Custom.</li> <li>Custom<br/>Detection<br/>Block, if SHA-256<br/>is in a custom<br/>detection list.</li> </ul> | TID Block<br>Modified file disposition<br>is Custom. |

#### Table 12: TID SHA-256 Observable Action vs. Block Malware File Policy

# **View and Change Threat Intelligence Director Configurations**

Use the following information to review and fine-tune your configuration as needed.

# View Threat Intelligence Director Status of Elements (Managed Devices)

All devices that are registered to the management center as managed devices appear automatically on the Elements page. All properly-configured elements (as specified in Configure Policies to Support Threat

Intelligence Director, on page 7) will receive all currently-published observables, including those ingested before the element was added.

#### Procedure

| Step 1 | Choose               | Integration > Intelligence > Elements.                                                                                                    |
|--------|----------------------|----------------------------------------------------------------------------------------------------|
| Step 2 | To see w<br>the elem | hether the element is connected and threat intelligence director is enabled, hover over the icon beside<br>ent name.                                         |
|        | Note                 | After deploying, it may take up to 5 minutes for information on this page to update, including the applied access control policy and whether TID is enabled. |

# **View and Manage Sources**

The Sources page displays summary information about all configured sources; see Source Summary Information, on page 29.

#### Procedure

#### **Step 1** Choose **Integration** > **Intelligence** > **Sources**.

**Step 2** View your sources:

- To filter the sources displayed on the page, click **Filter** ( $\bigcirc$ ). For more information, see Filter Threat Intelligence Director Data in Table Views, on page 35.
- To view detailed ingestion status, hover the cursor over the text in the **Status** column. For more information, see Source Status Details, on page 30.

#### **Step 3** Manage your sources:

- To edit the Action setting, see Edit Threat Intelligence Director Actions at the Source, Indicator, or Observable Level, on page 37. If an action is fixed, it is the only supported action for the source Type.
- To edit the **Publish** setting, click **Slider** (Slider (Slider). For more information, see Pause or Publish Threat Intelligence Director Data at the Source, Indicator, or Observable Level, on page 39.
- To pause or resume threat intelligence director updating the source, click **Pause Updates** or **Resume Updates**. If you pause updates, updating is paused but existing indicators and observables remain in TID.
- To delete the source, click **Delete** (**D**). Delete is greyed out if the source is still processing. Deleting a source deletes all indicators associated with that source. Associated observables may also be deleted; they are retained if they are associated with indicators remaining in the system.

### **Source Summary Information**

The Sources page displays summary information for all configured sources. The table below provides brief descriptions of the fields in the summary display. For detailed information on these fields, see descriptions in the relevant configuration topic for the source: See Options for Ingesting Data Sources, on page 8.

#### Table 13: Sources Summary Information

| Field        | Description                                                                                                    |
|--------------|----------------------------------------------------------------------------------------------------|
| Name         | The source name.                                                                                                    |
| Туре         | The data format of the source (STIX or Flat File).                                                                                                    |
| Delivery     | The method threat intelligence director uses to retrieve the source.                                                                                                    |
| Action       | The action (Block or Monitor) that the system is configured to perform on traffic matching the data contained within this source.<br>For more information about threat intelligence director actions, including availability, inheritance, and overriding |
|              | inheritance, see Factors That Affect the Action Taken, on page 23.                                                                                                    |
| Publish      | on or off toggle specifying whether threat intelligence director publishes data from the source to registered elements (managed devices configured to support threat intelligence director).                                                              |
|              | Indicators can inherit <b>Publish</b> settings from a parent source, and observables can inherit <b>Publish</b> settings from a parent indicator. For more information, see Inheritance in Threat Intelligence Director Configurations, on page 35.       |
| Last Updated | The date and time threat intelligence director last updated the source.                                                                                                    |
| Status       | The current status of the source:                                                                                                    |
|              | • New—The source is newly created.                                                                                                    |
|              | • Scheduled—The initial download or subsequent update is scheduled, but not yet in progress.                                                                                                    |
|              | • Downloading—threat intelligence director is performing the initial download or update refresh.                                                                                                    |
|              | • <b>Parsing</b> or <b>Processing</b> —threat intelligence director is ingesting the source.                                                                                                    |
|              | • Completed—threat intelligence director finished ingesting the source.                                                                                                    |
|              | • <b>Completed with Errors</b> —threat intelligence director finished ingesting the source, but some observables are unsupported or invalid.                                                                                                    |
|              | • Error—threat intelligence director experienced a problem. If the source is a TAXII or URL source with an <b>Update Frequency</b> specified, and updates are not paused, threat intelligence director retries on the next scheduled update.              |
|              | Refresh the page to update the status.                                                                                                    |
| Edit (       | Clicking this icon allows you to edit settings for the source.                                                                                                    |
| Delete (D)   | Clicking this icon permanently deletes the source.                                                                                                    |

### **Source Status Details**

When you hover over a source's **Status** value in the Sources summary page, threat intelligence director provides the additional details described below.

| Data           | Description                                                                                                    |  |  |  |  |
|----------------|----------------------------------------------------------------------------------------------------|--|--|--|--|
| Status Message | Briefly describes the current status of the source.                                                                                                    |  |  |  |  |
| Last Updated   | Specifies the date and time threat intelligence director last updated the source.                                                                                                    |  |  |  |  |
| Next Update    | For TAXII and URL sources, this value specifies when threat intelligence director will update the source next.                                                                                                    |  |  |  |  |
| Indicators     | Specifies indicator counts:                                                                                                    |  |  |  |  |
|                | • <b>Consumed</b> —The number of indicators threat intelligence director processed during the most recent source update. This number represents all indicators contained in the update, regardless of whether they were ingested or discarded.                                                                                                    |  |  |  |  |
|                | • <b>Discarded</b> —The number of malformed indicators that the system did not add to threat intelligence director during the most recent update.                                                                                                    |  |  |  |  |
|                | <b>Note</b> For TAXII sources, threat intelligence director provides separate <b>Last Update</b> and <b>Total</b> indicator counts, because TAXII updates add incremental data, rather than replacing existing data. For indicators from other source types, threat intelligence director provides only the <b>Last Update</b> count, because updates from those sources replace the existing data set entirely.   |  |  |  |  |
|                | If all of an indicator's observables are <b>Invalid</b> , threat intelligence director discards the indicator.                                                                                                    |  |  |  |  |
| Observables    | Specifies observable counts:                                                                                                    |  |  |  |  |
|                | • <b>Consumed</b> —The number of observables threat intelligence director processed during the most recent source update. This number represents all observables contained in the update, regardless of whether they were ingested or discarded.                                                                                                    |  |  |  |  |
|                | • <b>Unsupported</b> —The number of unsupported observables that the system did not add to threat intelligence director during the most recent update.                                                                                                    |  |  |  |  |
|                | For more information about supported observable types, see information about content types in Source Requirements, on page 5.                                                                                                    |  |  |  |  |
|                | • <b>Invalid</b> —The number of invalid observables that the system did not add to threat intelligence director during the most recent update.                                                                                                    |  |  |  |  |
|                | An observable is invalid if it is improperly constructed. For example, 10.10.10.10.10.123 is not a valid IPv4 address.                                                                                                    |  |  |  |  |
|                | <b>Note</b> For TAXII sources, threat intelligence director provides separate <b>Last Update</b> and <b>Total</b> observable counts, because TAXII updates add incremental data, rather than replacing existing data. For observables from other source types, threat intelligence director provides only the <b>Last Update</b> count, because updates from those sources replace the existing data set entirely. |  |  |  |  |

# **View and Manage Indicators**

Indicators are generated automatically from ingested sources. For more information about information on this page, see Indicator Summary Information, on page 31.

#### Procedure

- Step 1 Choose Intelligence > Sources.
- Step 2 Click Indicators.
- **Step 3** View your current indicators:
  - To filter the indicators displayed on the page, click **Filter** (**Q**). For more information, see Filter Threat Intelligence Director Data in Table Views, on page 35.
  - To view additional details about an indicator (including associated observables), click the indicator name. For more information, see Indicator Details, on page 32.
  - In the **Incidents** column, click the number to view information about incidents associated with an indicator, or hover the cursor over Incidents to view whether the incidents are fully- or partially-realized.
  - To determine whether threat intelligence director finished ingesting an indicator from the source, view the **Status** column.
- **Step 4** Manage your current indicators:
  - To edit the Action, see Edit Threat Intelligence Director Actions at the Source, Indicator, or Observable Level, on page 37. If an action is fixed, it is the only supported action for the source Type.
  - To edit the **Publish** setting, see Pause or Publish Threat Intelligence Director Data at the Source, Indicator, or Observable Level, on page 39.
  - To add one or more of an indicator's observables to the Do Not Block list, click the indicator name to access the Indicator Details page. For more information, see About Adding Threat Intelligence Director Observables to the Do Not Block List, on page 40.

### **Indicator Summary Information**

The Indicators page displays summary information for all indicators associated with configured sources.

**Table 14: Indicators Summary Information** 

| Field | Description                                                                                           |
|-------|----------------------------------------------------------------------------------------------------|
| Туре  | • Indicators that have a single observable list the data type of that observable (URL, SHA-256, etc.) |
|       | • Indicators that have two or more observables are listed as Complex.                                 |
|       | Hover over the type to see the specific observable.                                                   |

| Field        | Description                                                                                                    |
|--------------|----------------------------------------------------------------------------------------------------|
| Name         | The indicator name.                                                                                                    |
| Source       | The source that contained the indicator (the parent source).                                                                                                    |
| Incidents    | Information about any incidents associated with the indicator:                                                                                                    |
|              | • an icon specifying whether the incident is <b>Partially</b> or <b>Fully</b> realized                                                                                                    |
|              | • the number of incidents associated with the indicator                                                                                                    |
| Action       | The action associated with the indicator. For more information, see Edit Threat Intelligence Director Actions at the Source, Indicator, or Observable Level, on page 37.                                                                            |
|              | Indicators can inherit <b>Action</b> settings from a parent source, and observables can inherit <b>Action</b> settings from a parent indicator. For more information, see Inheritance in Threat Intelligence Director Configurations, on page 35.   |
| Publish      | The publish setting for the indicator. For more information, see Pause or Publish Threat Intelligence Director Data at the Source, Indicator, or Observable Level, on page 39.                                                                      |
|              | Indicators can inherit <b>Publish</b> settings from a parent source, and observables can inherit <b>Publish</b> settings from a parent indicator. For more information, see Inheritance in Threat Intelligence Director Configurations, on page 35. |
| Last Updated | The date and time threat intelligence director last updated the indicator.                                                                                                    |
| Status       | The current status of the indicator:                                                                                                    |
|              | • <b>Pending</b> —threat intelligence director is ingesting the indicator's observables.                                                                                                    |
|              | • <b>Completed</b> —threat intelligence director successfully ingested all of the indicator's observables.                                                                                                    |
|              | • <b>Completed With Errors</b> —threat intelligence director finished ingesting the indicator, but some observables are unsupported or invalid.                                                                                                    |

### **Indicator Details**

The Indicator Details page displays indicator and observable data for an incident.

#### Table 15: Indicator Details Information

| Field       | Description                                                                          |
|-------------|--------------------------------------------------------------------------------------|
| Name        | The indicator name.                                                                  |
| Description | The indicator description provided by the source.                                    |
| Source      | The source that contained the indicator.                                             |
| Expires     | The date and time the indicator will expire, based on the source's <b>TTL</b> value. |

| Field             | Description                                                                                                    |
|-------------------|----------------------------------------------------------------------------------------------------|
| Action            | The action associated with the indicator. For more information, see Edit Threat Intelligence Director Actions at the Source, Indicator, or Observable Level, on page 37.                                                                                                    |
|                   | Indicators can inherit the <b>Action</b> setting from a parent source, and observables can inherit the <b>Action</b> setting from a parent indicator. For more information, see Inheritance in Threat Intelligence Director Configurations, on page 35.                                       |
| Publish           | The publish setting for the indicator. For more information, see Pause or Publish Threat Intelligence Director Data at the Source, Indicator, or Observable Level, on page 39.                                                                                                    |
|                   | Indicators can inherit the <b>Publish</b> setting from a parent source, and observables can inherit the <b>Publish</b> setting from a parent indicator. For more information, see Inheritance in Threat Intelligence Director Configurations, on page 35.                                     |
| Indicator Pattern | The observables and operators that form the indicator's pattern. Operators link the observables within the indicator. AND relationships are indicated with the <b>AND</b> operator. OR relationships are indicated with the <b>OR</b> operator or by a close grouping of several observables. |
|                   | Optionally, click the <b>Add to Do-Not-Block List</b> button to add an observable to the Do Not Block list.<br>For more information, see About Adding Threat Intelligence Director Observables to the Do Not Block<br>List, on page 40.                                                       |

# **View and Manage Observables**

The Observables page displays all successfully ingested observables; see Observable Summary Information, on page 34.

#### Before you begin

• Configure one or more sources as described in Fetch TAXII Feeds to Use as Sources, on page 9, Fetch Sources from a URL, on page 10, or Upload a Local File to Use as a Source, on page 11.

#### Procedure

- Step 1 Choose Intelligence > Sources.
- Step 2 Click Observables.
- **Step 3** View your current observables:
  - To filter the observables displayed on the page, click **Filter** ( $\bigcirc$ ). For more information, see Filter Threat Intelligence Director Data in Table Views, on page 35.
  - If the information in the Value column is cut off, hover over the value.
  - To view indicators that contain the observable, click the number in the **Indicators** column. The Incidents page opens with the observable value as the filter. For more information, see View and Manage Indicators, on page 31.

**Step 4** Manage your current observables:

- To edit the Action, see Edit Threat Intelligence Director Actions at the Source, Indicator, or Observable Level, on page 37.
- To edit an observable's **Publish** setting, see Pause or Publish Threat Intelligence Director Data at the Source, Indicator, or Observable Level, on page 39.
- To change an observable's expiration date, modify the **TTL** for the parent source. For more information, see View and Manage Sources, on page 28.
- To add an observable to the Do Not Block list, click the **Add to Do-Not-Block List** button. For more information, see About Adding Threat Intelligence Director Observables to the Do Not Block List, on page 40.

### **Observable Summary Information**

The Observables page displays summary information for all ingested observables.

| Field                                 | Description                                                                                                    |
|---------------------------------------|----------------------------------------------------------------------------------------------------|
| Туре                                  | The type of observable data: SHA-256, Domain, URL, IPv4, or IPv6.                                                                                                    |
| Value                                 | The data that comprises the observable.                                                                                                    |
| Indicators                            | The number of parent indicators containing the observable.                                                                                                    |
| Action                                | The action configured for the observable. For more information, see Edit Threat Intelligence Director Actions at the Source, Indicator, or Observable Level, on page 37.                                                                            |
|                                       | Action settings from a parent indicator. For more information, see Inheritance in Threat Intelligence Director Configurations, on page 35.                                                                                                    |
| Publish                               | The publish setting for the observable; see Pause or Publish Threat Intelligence Director Data at the Source, Indicator, or Observable Level, on page 39.                                                                                           |
|                                       | Indicators can inherit <b>Publish</b> settings from a parent source, and observables can inherit <b>Publish</b> settings from a parent indicator. For more information, see Inheritance in Threat Intelligence Director Configurations, on page 35. |
| Updated At                            | The date and time threat intelligence director last updated the observable.                                                                                                    |
| Expires                               | The date that the observable will be automatically purged from threat intelligence director based on <b>TTL</b> for the parent indicator.                                                                                                    |
| Add to<br>Do-Not-Block<br>List button | Clicking this button adds the observable to the Do Not Block list; see About Adding Threat<br>Intelligence Director Observables to the Do Not Block List, on page 40.                                                                               |

**Table 16: Observables Summary Information** 

# Filter Threat Intelligence Director Data in Table Views

#### Procedure

| Step 1 | Choose one of the following threat intelligence director table views:                                                                       |
|--------|----------------------------------------------------------------------------------------------------|
|        | • Integration > Intelligence > Incidents                                                                                                    |
|        | <ul> <li>Integration &gt; Intelligence &gt; Sources</li> </ul>                                                                              |
|        | <ul> <li>Integration &gt; Intelligence &gt; Sources &gt; Indicators</li> </ul>                                                              |
|        | <ul> <li>Integration &gt; Intelligence &gt; Sources &gt; Observables</li> </ul>                                                             |
| Step 2 | Click <b>Filter</b> $(\mathbf{Q})$ and choose a filter attribute.                                                                           |
| Step 3 | Choose or enter a value for that filter attribute.                                                                                          |
|        | Filters are case-sensitive.                                                                                                    |
| Step 4 | (Optional) To filter by multiple attributes, click <b>Filter</b> ( $\mathbf{Q}$ ) and repeat Step 2 and Step 3.                             |
| Step 5 | To cancel the changes you have made since you last applied the filter, click Cancel.                                                        |
| Step 6 | Click <b>Apply</b> to refresh the table with the filter applied.                                                                            |
| Step 7 | To remove a filter attribute individually, click <b>Remove</b> () next to the filter attribute and click <b>Apply</b> to refresh the table. |

# Inheritance in Threat Intelligence Director Configurations

When threat intelligence director ingests intelligence data from a source, it creates indicators and observables as child objects of that source. On creation, these child objects inherit **Action** and **Publish** settings from the parent configuration.

An indicator inherits these settings from the parent source. An indicator can only have one parent source.

An observable inherits these settings from the parent indicator(s). An observable can have multiple parent indicators.

For more information, see:

- Inheritance of TID Settings from Multiple Parents, on page 35
- About Overriding Inherited TID Settings, on page 36

### Inheritance of TID Settings from Multiple Parents

If an observable has multiple parent indicators, the system compares the inherited settings from all the parents and assigns the most secure option to the observable. Thus:

- Action: Block is more secure than Monitor
- Publish: on is more secure than Off

For example, SourceA might contribute IndicatorA and related ObservableA:

| Setting | SourceA | IndicatorA | ObservableA |
|---------|---------|------------|-------------|
| Action  | Block   | Block      | Block       |
| Publish | Off     | Off        | Off         |

If SourceB later contributes IndicatorB, which also includes ObservableA, the system modifies ObservableA as follows:

| Setting | SourceB | IndicatorB | ObservableA                          |
|---------|---------|------------|--------------------------------------|
| Action  | Monitor | Monitor    | Block (inherited from<br>IndicatorA) |
| Publish | On      | On         | on (inherited from<br>IndicatorB)    |

In this example, ObservableA has two parents: one parent for its **Action** setting and one parent for its **Publish** setting. If you manually edit the settings for the observable and then revert the settings, the system sets the **Action** setting to the IndicatorA value and the **Publish** setting to the IndicatorB value.

### About Overriding Inherited TID Settings

To override an inherited setting, change the setting at the child level; see Edit Threat Intelligence Director Actions at the Source, Indicator, or Observable Level, on page 37 and Pause or Publish Threat Intelligence Director Data at the Source, Indicator, or Observable Level, on page 39. After you override an inherited setting, the child object retains that setting despite changes to the parent object(s).

For example, you might start with the following original settings, with no overrides set:

| Setting | SourceA | IndicatorA | ObservableA1 | ObservableA2 |
|---------|---------|------------|--------------|--------------|
| Publish | Off     | Off        | Off          | Off          |

If you override the setting for IndicatorA, the settings would be the following:

| Setting | SourceA | IndicatorA | ObservableA1 | ObservableA2 |
|---------|---------|------------|--------------|--------------|
| Publish | Off     | On         | On           | On           |

In this case, any changes to the **Publish** setting for SourceA no longer cascade automatically to IndicatorA. However, inheritance from IndicatorA to ObservableA1 and ObservableA2 continues, because the observable settings are not currently set to override values.

If you later override the setting for ObservableA1:

| Setting | SourceA | IndicatorA | ObservableA1 | ObservableA2 |
|---------|---------|------------|--------------|--------------|
| Publish | Off     | On         | Off          | On           |

Any changes to the **Publish** setting for IndicatorA no longer cascade automatically to ObservableA1. However, those changes continue to cascade to ObservableA2, because it is not set to an override value.

At the observable level, you can revert from an override setting to the inherited setting, and the system resumes cascading setting changes automatically from the parent indicator to that observable.

# Edit Threat Intelligence Director Actions at the Source, Indicator, or Observable Level

Note:

- Editing the action for a parent sets the action for all children. If you edit the action at the source level, you set the action for all its indicators. If you edit the action at the indicator level, you set the action for all of its observables.
- Editing the action for a child interrupts inheritance. If you edit the action at the indicator level, and subsequently edit it at the source level, the indicator's action is retained until you edit the action for the individual indicator. If you edit the action at the observable level, and subsequently edit it at the indicator level, the observable's action is retained until you edit the action for the individual observable. At the observable level, you can revert automatically to the parent indicator's action. For more information about inheritance, see Inheritance in Threat Intelligence Director Configurations, on page 35.

You may also want to review other Factors That Affect the Action Taken, on page 23.

#### Procedure

**Step 1** Choose any of the following:

Integration > Intelligence > Sources

- **Note** threat intelligence director does not support blocking TAXII sources at the source level. If the TAXII source contains a simple indicator, you can block at the indicator or observable level.
- Integration > Intelligence > Sources > Indicators
- **Note** threat intelligence director does not support blocking complex indicators. Instead, block individual observables within the complex indicator.
- Integration > Intelligence > Sources > Observables
- **Step 2** Use the Action dropdown to choose Monitor  $(\bigcirc)$  or Block  $(\bigotimes)$ .
- **Step 3** (Observables only) If you want to resume inheriting the action setting from the parent indicator, click **Revert** next to the **Action** setting for the observable.

### **About Pausing Publishing**

• If you pause publishing at the feature level, the system purges all threat intelligence director observables stored on your elements. This means that threat intelligence director cannot detect, monitor or block threats. Other security features on your system are not affected.

- If you pause publishing at the source, indicator, or observable level, the system removes the paused threat intelligence director observables from your elements, preventing them from matching traffic.
- Pausing publication for a parent pauses all children. If you pause publishing at the source level, you pause publishing for all its indicators. If you pause publishing at the indicator level, you pause publishing for all of its observables.
- Pausing publication for a child interrupts inheritance. If you pause publishing at the indicator level, and subsequently publish at the source level, publishing for the indicator remains paused until you change the individual setting for the indicator. If you pause publishing at the observable level, and subsequently publish at the indicator level, publishing for the observable remains paused until you change the individual setting for the observable. At the observable level, you can revert automatically to the parent indicator's publishing status. For more information about inheritance, see Inheritance in Threat Intelligence Director Configurations, on page 35.
- Publishing for Uploaded sources can only be paused at the indicator level.
- For a comparison of pausing publishing for an observable vs adding the observable to the Do Not Block list, see About Adding Threat Intelligence Director Observables to the Do Not Block List, on page 40.
- If you have specified a publish/pause setting for an individual observable or indicator, source updates
  do not change that setting if the update contains the same observable or indicator.
- Publishing can be disabled on the object management pages. See Modify the Observable Publication Frequency, on page 40.
- The option on the Sources page to pause updates is not related to publishing data to elements; it applies to updating sources on the management center from feeds.

# Pause Threat Intelligence Director and Purge Threat Intelligence Director Data from Elements

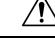

Caution

**n** This setting pauses publishing to all elements, purges all threat intelligence director observables stored on your elements, and stops inspecting traffic using the threat intelligence director feature.

To disable observables at a more granular level, see Pause or Publish Threat Intelligence Director Data at the Source, Indicator, or Observable Level, on page 39.

Data on the management center (existing incidents and configured sources, indicators, and observables, and ingestion of sources) is not affected by this setting.

#### Procedure

Step 1 Choose Intelligence > Settings.

Step 2 Click Pause.

#### What to do next

When you are ready to resume synchronizing threat intelligence director data on your elements and generating observations, manually **Resume** publishing from this page. Existing observables on the management center are published to all elements.

# Pause or Publish Threat Intelligence Director Data at the Source, Indicator, or Observable Level

If publishing is enabled at the Source level, the system automatically publishes the initial source data and any subsequent changes including:

- · changes from periodic source refreshes
- changes resulting from system action (for example, TTL expiration)
- any user-initiated changes (for example, a change in the Action setting for an indicator or observable)

**Note** To purge all threat intelligence director observables at once from your devices (elements), see Pause Threat Intelligence Director and Purge Threat Intelligence Director Data from Elements, on page 38.

#### Before you begin

Before pausing publishing, understand the ramifications described in About Pausing Publishing, on page 37.

#### Procedure

- **Step 1** Choose any of the following:
  - Integration > Intelligence > Sources
  - Integration > Intelligence > Sources > Indicators
  - Integration > Intelligence > Sources > Observables

**Step 2** Locate the **Publish Slider** ( ) and use it to toggle publishing to elements.

**Step 3** (Observables only) If you want to resume inheriting the publication setting from the parent indicator, click **Revert** next to the **Publish** setting for the observable.

#### What to do next

- Wait at least 10 minutes for elements to receive changes. Changes involving large sources will take longer.
- (Optional) Change the publication frequency for TID data at the observable level; see Modify the Observable Publication Frequency, on page 40.

# Modify the Observable Publication Frequency

By default, the system publishes observables to TID elements every 5 minutes. Use this procedure to set this interval to a different value.

#### Before you begin

• Enable publication of TID data at the observable level; see Pause or Publish Threat Intelligence Director Data at the Source, Indicator, or Observable Level, on page 39.

#### Procedure

| Step 1 | Choose <b>Objects</b> > <b>Object Management</b> .                                                                                                    |
|--------|----------------------------------------------------------------------------------------------------|
| Step 2 | Choose Security Intelligence > Network Lists and Feeds.                                                                                                    |
| Step 3 | Click Edit ( ) next to the Cisco-TID-Feed.                                                                                                    |
| Step 4 | Choose a value from the Update Frequency drop-down list:                                                                                                    |
|        | <ul> <li>Choose <b>Disable</b> to stop publication of observable data to elements.</li> <li>Choose any other value to set the interval for observable publication.</li> </ul> |
| Step 5 | Click Save.                                                                                                    |

# About Adding Threat Intelligence Director Observables to the Do Not Block List

If you want to exempt an observable in a simple indicator from the specified **Action** (let the traffic pass without monitoring or blocking), you can add the observable to a Do Not Block list.

In a complex indicator, threat intelligence director ignores observables on the Do Not Block list when evaluating traffic, but other observables in that indicator are still evaluated. For example, if an indicator includes Observable 1 and Observable 2 linked by the AND operator, and you add Observable 1 to a Do Not Block list, threat intelligence director generates a fully realized incident when Observable 2 is seen.

By comparison, in the same complex indicator, if you disable publishing of Observable 1 instead of adding it to the Do Not Block list, threat intelligence director generates a partially-realized incident when Observable 2 is seen.

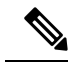

Note

If you add an observable to the Do Not Block list, this always takes precedence over the **Action** setting, whether the setting in the observable is an inherited or override value.

Source updates do not affect the Do Not Block list setting for individual observables if the update contains the same observable.

### Add Threat Intelligence Director Observables to a Do Not Block List

For detailed information about using Do Not Block lists, see About Adding Threat Intelligence Director Observables to the Do Not Block List, on page 40.

ρ

Tip An "Add to Do Not Block List" button () can appear in several places in the web interface. You can add an observable to a Do Not Block list in any of those locations by clicking this button.

#### Procedure

| Step 1 | Choose Integration > Intelligence > Sources > Observables.  |
|--------|-------------------------------------------------------------|
| Step 2 | Navigate to the observable that you want to allow.          |
| Step 3 | Click Click (Add to Do-Not-Block List) for that observable. |

#### What to do next

(Optional) If you need to remove an observable from the Do Not Block list, click the button again.

# **View a STIX Source File**

#### Procedure

| Step 1 | Choose Integration > Intelligence > Sources > Indicators. |
|--------|-----------------------------------------------------------|
| Step 2 | Click the indicator name.                                 |
| Step 3 | Click Download STIX.                                      |
| Step 4 | Open the file in a text editor.                           |

# **Troubleshoot Threat Intelligence Director**

The sections below describe possible solutions and mitigations for common threat intelligence director issues.

#### Fetching or uploading flat file sources generates an error

If the system fails to fetch or upload a flat file source, check that the data in the flat file matches the **Type** column on the **Intelligence** > **Sources** page.

#### TAXII or URL source update generates an error

If a TAXII or URL source update generates a source status error, check that your Server Certificate is not expired. If the certificate has expired, enter a new Server Certificate or delete the existing Server Certificate

so threat intelligence director can retrieve a new certificate. For more information, see Configure TLS/SSL Settings for a Threat Intelligence Director Source, on page 12.

#### "Block" action is not available for an indicator or source, only "Monitor"

You can change the action for individual observables in the indicator or source.

#### Threat Intelligence Director table views return "No results"

Table views include the Sources, Indicators, Observables, and Incidents pages.

If you do not see data in one of the threat intelligence director table views:

- Check your table filter and consider expanding the time window for the Last Updated filter attribute; see Filter Threat Intelligence Director Data in Table Views, on page 35.
- Verify that you correctly configured your sources; see Options for Ingesting Data Sources, on page 8.
- Verify that you configured your access control policy and related policies to support threat intelligence director; see Configure Policies to Support Threat Intelligence Director, on page 7. For example, if your SHA-256 observables are not generating observations, verify that your deployed access control policy contains one or more access control rules that invoke a Malware Cloud Lookup or Block Malware file policy.
- Verify that you deployed the threat intelligence director-supporting access control policy and related policies to your elements; see Deploy Configuration Changes.
- Verify that you did not pause threat intelligence director data publication at the feature level; see Pause Threat Intelligence Director and Purge Threat Intelligence Director Data from Elements, on page 38.

#### System is experiencing slowness or decreased performance

For more information about performance impact, see Performance Impact of Threat Intelligence Director, on page 3.

#### Secure Firewall Management Center table views do not show threat intelligence director data

If you are publishing observables to your elements but no threat intelligence director data appears in the connection, security intelligence, file, or malware events tables, check the access control and file policies deployed to your elements. For more information, see Configure Policies to Support Threat Intelligence Director, on page 7.

#### One or more elements are overwhelmed by threat intelligence director data

If threat intelligence director data is overwhelming one or more of your devices, consider pausing threat intelligence director publishing and purging the data stored on your elements. For more information, see Pause Threat Intelligence Director and Purge Threat Intelligence Director Data from Elements, on page 38.

#### System is performing a Malware Cloud Lookup instead of a TID block

This is by design. For more information, see Threat Intelligence Director-Management Center Action Prioritization, on page 23.

#### System is performing a Security Intelligence or DNS Policy action instead of a TID action

This is by design. For more information, see Threat Intelligence Director-Management Center Action Prioritization, on page 23.

#### **TID** is disabled

- Add memory to your appliance. Threat Intelligence Director can only be used on appliances with at least 15GB of memory.
- Enable REST API access for the Secure Firewall Management Center. For more information, see *Enabling REST API Access* in the Cisco Secure Firewall Management Center Administration Guide.

# The system does not generate the threat intelligence director incident or take the threat intelligence director action that you expected

- Verify that all of your managed devices are properly enabled and configured for threat intelligence director. See View Threat Intelligence Director Status of Elements (Managed Devices), on page 27 and Configure Policies to Support Threat Intelligence Director, on page 7.
- It takes at least 5-10 minutes for changes to be published to elements, and significantly longer if publishing a large data feed.
- Check the action setting for the observable. See View and Manage Observables, on page 33.
- For a list of the other factors that influence the threat intelligence director action that the system takes, see Factors That Affect the Action Taken, on page 23.
- Elements (managed devices) may not have the threat data you think they have. See About Pausing Publishing, on page 37.

#### One encounter with a particular threat generates multiple incidents

This can occur if a single indicator is included in multiple sources.

For details, see Handling of Duplicate Indicators, on page 12.

# History for Threat Intelligence Director

| Feature                                                                | Minimum<br>Management<br>Center | Minimum<br>Threat<br>Defense | Details                                                                                                    |
|------------------------------------------------------------------------|---------------------------------|------------------------------|----------------------------------------------------------------------------------------------------|
| Handling of an indicator<br>that is included in<br>multiple STIX feeds | 7.1                             | Any                          | If STIX feeds contain identical indicators, an indicator is created for each feed, which may lead to multiple incidents being generated for the same indicator. Previously, only the feed that was downloaded last took effect. |

| Feature                                      | Minimum<br>Management<br>Center | Minimum<br>Threat<br>Defense | Details                                                                                                    |
|----------------------------------------------|---------------------------------|------------------------------|----------------------------------------------------------------------------------------------------|
| Change in action<br>prioritization           | 6.5                             | Any                          | These changes apply if more than one Firepower feature could apply to a particular observable.                                                                                                    |
|                                              |                                 |                              | TID blocking/monitoring observable actions now have priority over blocking/monitoring by Security Intelligence.                                                                                                    |
|                                              |                                 |                              | <b>Important</b> The system still effectively handles traffic as before. Traffic that was previously blocked is still blocked, and monitored traffic is still monitored. This simply changes the component reported in the event as responsible for the action. You may also see more TID incidents generated. |
|                                              |                                 |                              | • If you configure the Block TID observable action, even if the traffic also matches a Security Intelligence Block action:                                                                                                    |
|                                              |                                 |                              | • The Security Intelligence category in the connection event is a variant of TID Block.                                                                                                    |
|                                              |                                 |                              | • The system generates a TID incident with an action taken of Blocked.                                                                                                    |
|                                              |                                 |                              | • If you configure the Monitor TID observable action, even if the traffic also matches a Security Intelligence Monitor rule:                                                                                                    |
|                                              |                                 |                              | • The Security Intelligence category in the connection event is a variant of TID Monitor                                                                                                    |
|                                              |                                 |                              | • The system generates a TID incident with an action taken of Monitored.                                                                                                    |
|                                              |                                 |                              | Previously, in each of these cases, the system reported the category by analysis and did not generate a TID incident.                                                                                                    |
| Secure Firewall threat intelligence director | 6.2.2                           | Any                          | Feature introduced: Lets you use threat intelligence from external sources to identify and process threats.                                                                                                    |
|                                              |                                 |                              | New screens: A new top-level Intelligence menu with multiple tabs.                                                                                                    |
|                                              |                                 |                              | Supported platforms: Secure Firewall Management Center                                                                                                    |